## วิธีการตั้งค่าการใช้งานอีเมลต่ำรวจ

## อุปกรณ์ iOS ( iPhone/iPad )

1. เลือกไอคอน "Settings"

- 2. เลือกเมนู "Mail, Contacts, Calendars"
- 3. เลือกเมนู "Add Account"
- 4. เลือกเมนู "Other"
- 5. เลือกเมนู "Add Mail Account"
- 6. กรอก Email และ Password และเลือก "Next"
- กรอกข้อมูลเซิร์ฟเวอร์ ดังนี้
  - ชนิดบัญชีผู้ใช้: IMAP
  - เซิร์ฟเวอร์จดหมายขาเข้า: mail.police.go.th
  - เซิร์ฟเวอร์จดหมายขาออก: mail.police.go.th
- <mark>8</mark>. กดปุ่ม Save

## อุปกรณ์ Android (Samsung, Sony ฯลฯ)

- 1. เลือกไอคอน "อีเมล์"
- 2. กรอกอีเมล์ และ รหัสผ่านจากนั้นเลือก "ตั้งค่าเอง"
- 3. เลือกเมนู "IMAP แอคเคาท์"
- ตั้งค่าเซิร์ฟเวอร์การรับ ดังนี้
  - เซิร์ฟเวอร์ IMAP: mail.police.go.th
  - ชนิดระบบป้องกัน: SSL(ยอมรับทุกใบรับรอง)
  - พอร์ต: 993 จากนั้นเลือก "ถัดไป"
- ตั้งค่าเซิร์ฟเวอร์การส่ง ดังนี้
  - เซิร์ฟเวอร์ IMAP: mail.police.go.th
  - ชนิดระบบป้องกัน: SSL(ยอมรับทุกใบรับรอง)
  - พอร์ต: 465 จากนั้นเลือก "ถัดไป"
- 6. เลือกความถี่ในการตรวจอีเมล์ และกด "ถัดไป"
- 7. กดปุ่ม "เรียบร้อย"